# zone<sup>•</sup> college

### Wachtwoord resetten

1. Ga naar https://wachtwoord.zone.college en kies Wachtwoord Vergeten.

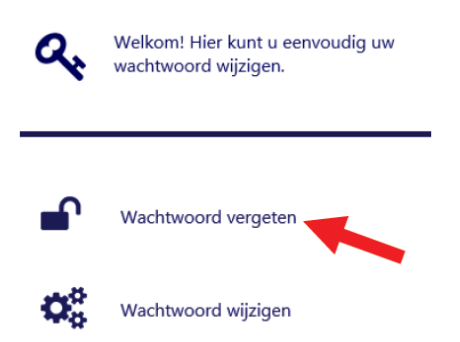

2. Vul in het volgende scherm uw gebruikersnaam\* in en klik op volgende.

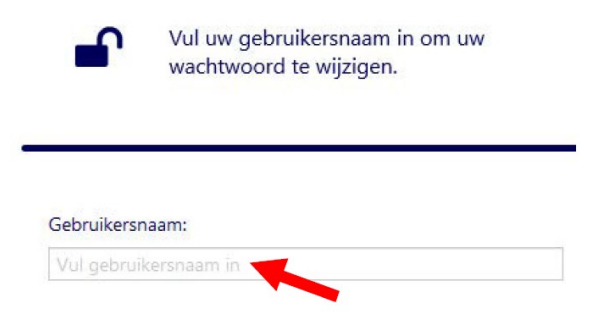

**3.** U ontvangt nu een mail met daarin een **PIN Code**, vul deze pincode in op de website en klik op volgende.

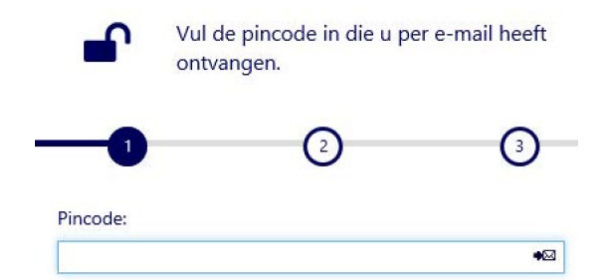

 Vul nu 2 keer het nieuwe wachtwoord in en klik op volgende. Hierna krijgt u de melding dat het wachtwoord succesvol is gewijzigd. Nieuw wachtwoord:

|                            | ۲ |
|----------------------------|---|
| Vul wachtwoord nogmaals in | ۲ |

#### Wachtwoord vereisten:

- 1. Minimaal 12 karakters
- 2. Minimaal 1 hoofdletter
- 3. Minimaal 1 cijfer

#### Vanaf nu kunt u met dit nieuwe wachtwoord weer inloggen.

## zone<sup>college</sup>

### Gebruikersnaam vergeten

1. Ga naar https://wachtwoord.zone.college en kies Gebruikersnaam vergeten.

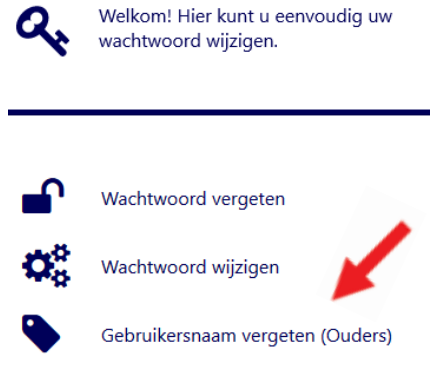

2. Vul in het volgende scherm uw emailadres dat bij ons bekend is en klik op volgende.

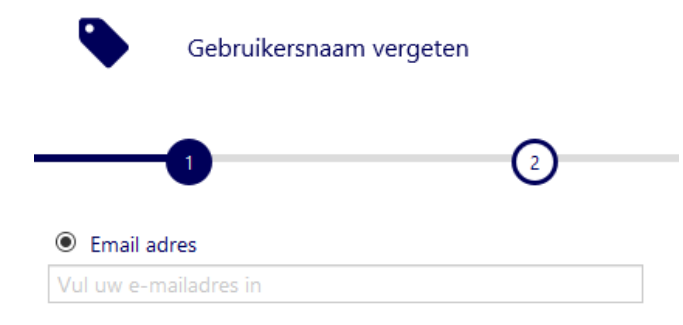

**3.** U ontvangt uw gebruikers naam per mail.